## AGGIORNAMENTO DEL SINGOLO CERTIFICATO UG DA CONSOLLE

Andare sul sito http://pst.giustizia.it/PST/ - Home - cliccare sul tasto ACCEDI da Uffici Giudiziari

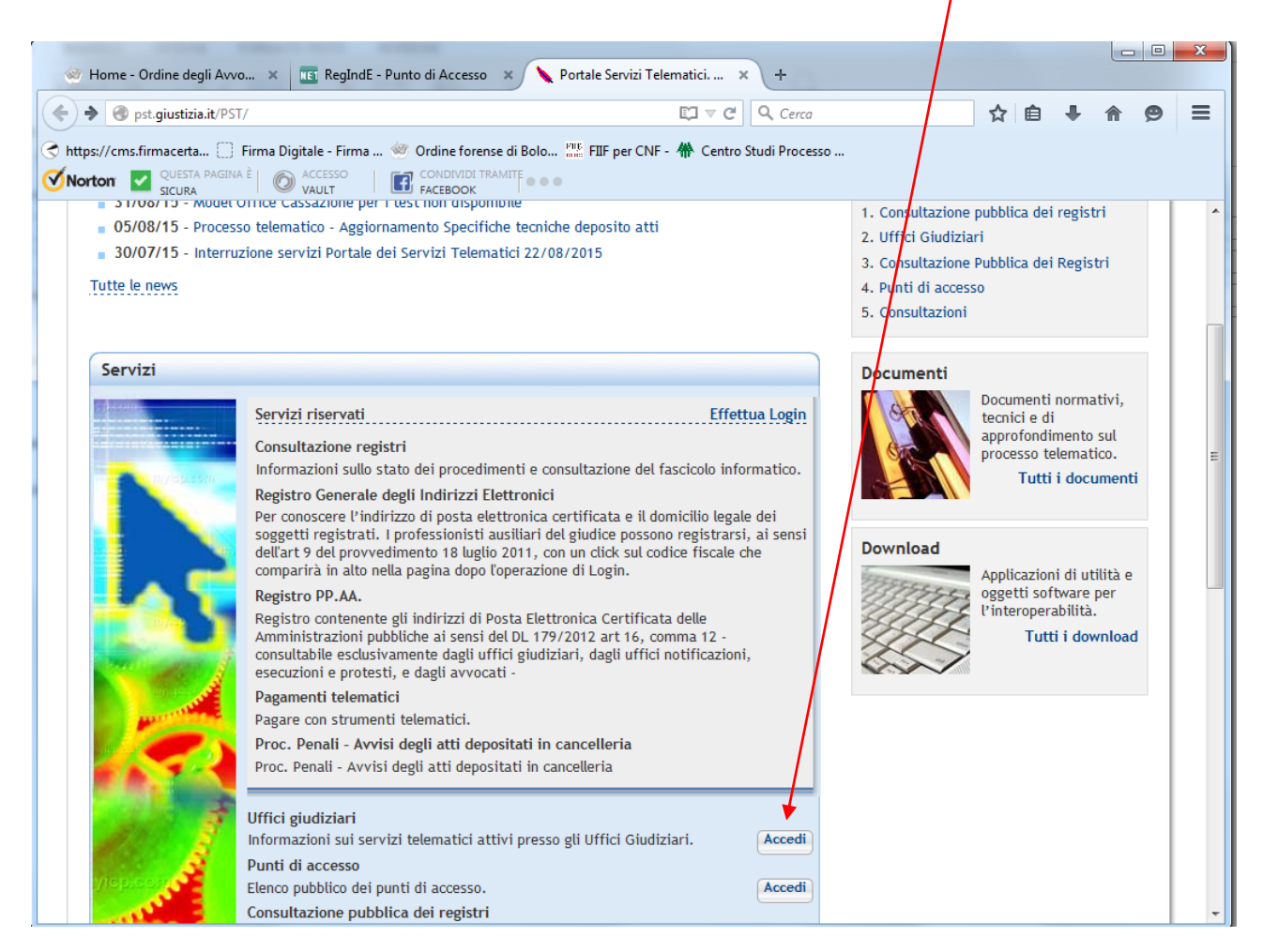

Inserire i dati Distretto - Città - Ufficio dai menù a tendina e cliccare su Ricerca

| Home - Ordine degli Avoro                                                                                                    | × III Rec                                                                                                    | JodE - Punto di Ar                                                                                                    | rcesso × Portale                                                                              | Servizi Telematici                                                       | × +                                                                      |                                                      |                      |                     |           |      |
|----------------------------------------------------------------------------------------------------|----------------------------------------------------------------------------------------------------|----------------------------------------------------------------------------------------------------|-----------------------------------------------------------------------------------------------|--------------------------------------------------------------------------|--------------------------------------------------------------------------|------------------------------------------------------|----------------------|---------------------|-----------|------|
|                                                                                                    |                                                                                                    |                                                                                                    |                                                                                               |                                                                          |                                                                          |                                                      | ~ ~                  |                     |           | ~    |
| pst.giustizia.it/PS1/it/pst                                                                                                    | _2_4.wp                                                                                                    |                                                                                                    |                                                                                               |                                                                          | Cerca                                                                    |                                                      | น ≡                  | -                   | 1911      | ø    |
| https://cms.firmacerta [] F<br>Norton VUESTA PAGINA Å                                                                                                    | irma Digitale - Fi                                                                                                    | irma 🧆 Ordine                                                                                                    | e forense di Bolo The FII                                                                     | IF per CNF - 👫 Centro                                                    | Studi Processo                                                           |                                                      |                      |                     |           |      |
| 3100104                                                                                                    |                                                                                                    |                                                                                                    | Login                                                                                         |                                                                          |                                                                          | FAQ                                                  | Forum                | Newsl               | etter     | RSS  |
| <u>Servizi</u>                                                                                                    | Online L                                                                                                    | Jffici Giu                                                                                                    | <b>diziari</b>                                                                                | CERC                                                                     | Mappa del sito                                                           | Glossario                                            |                      | Se .                |           |      |
|                                                                                                    |                                                                                                    | 14111131610 06118                                                                                                    | Giustizia                                                                                     |                                                                          |                                                                          |                                                      |                      | Italia              |           | dich |
|                                                                                                    | Home                                                                                                    | Servizi                                                                                                    | Schede pratiche                                                                               | e News                                                                   | Documenti                                                                | Download                                             | 1                    | italiai             | IO - Elig | jusn |
|                                                                                                    |                                                                                                    |                                                                                                    |                                                                                               |                                                                          |                                                                          |                                                      |                      |                     |           |      |
| Informazioni sui servizi<br>Si evidenzia che gli ind<br>telematico di atti e doc<br>automaticamente scarta<br>Uffici e Registri                                                                                                    | telematici atti<br>irizzi di Posta<br>umenti proces<br>ati.                                                                             | vi presso gli Uffi<br>Elettronica Cer<br>ssuali da parte c                                                                                                    | ici Giudiziari.<br>tificata associati agli u<br>di soggetti abilitati, co                     | uffici giudiziari devo<br>me indicato nell'art                           | ono essere utilizzat<br>4 del D.M. 44/201                                | ti esclusivamente<br>1. Messaggi di na               | per il d<br>tura div | eposito<br>ersa ve  | rranno    | 1    |
| Informazioni sui servizi<br>Si evidenzia che gli ind<br>telematico di atti e doc<br>automaticamente scarta<br>Uffici e Registri<br>Distretto Tutti i dist                                                                                                    | telematici atti<br>irizzi di Posta<br>umenti proces<br>ati.<br>retti                                                                    | vi presso gli Uffi<br>I Elettronica Cer<br>ssuali da parte c                                                                                                    | ici Giudiziari.<br>tificata associati agli u<br>di soggetti abilitati, co<br>Città/Comune Tu  | uffici giudiziari devo<br>me indicato nell'art                           | ono essere utilizzat<br>4 del D.M. 44/201<br>20 Ufficio Tutti al         | ii esclusivamente<br>1. Messaggi di na<br>i uffici 💌 | per il d<br>tura div | eposito<br>rersa ve | rranno    |      |
| Informazioni sui servizi<br>Si evidenzia che gli ind<br>telematico di atti e doc<br>automaticamente scarta<br>Uffici e Registri<br>Distretto Tutti i dist<br>ricerca AirCona<br>BARI                                                                                     | telematici attii<br>irizzi di Posta<br>umenti proces<br>ati.<br>retti<br>retti                                                          | vi presso gli Uffi<br>Elettronica Cer<br>ssuali da parte c                                                                                                    | ici Giudiziari.<br>tificata associati agli u<br>di soggetti abilitati, co<br>Città/Comune Tu  | uffici giudiziari devo<br>me indicato nell'art<br>utte le località 👻 Tip | ono essere utilizzat<br>4 del D.M. 44/201<br>20 Ufficio Tutti gl         | ti esclusivamente<br>1. Messaggi di na<br>i uffici 💌 | per il d<br>tura div | eposito<br>rersa ve | rranno    |      |
| Informazioni sui servizi<br>Si evidenzia che gli indi<br>telematico di atti e doc<br>automaticamente scart<br>Uffici e Registri<br>Distretto<br>Tutti i dist<br>ANCONA<br>BOLOGNA<br>BOLOGNA<br>BOLOGNA<br>CALTANIS<br>CAMPOBA                                           | telematici atti<br>irizzi di Posta<br>umenti proces<br>retti<br>retti<br>SETTA<br>SSO                                                   | vi presso gli Uffi<br>Elettronica Cer<br>ssuali da parte c                                                                                                    | ici Giudiziari.<br>ttificata associati agli i<br>di soggetti abilitati, co<br>Gittà/Comune Tu | uffici giudiziari devo<br>me indicato nell'art<br>itte le località 👻 Tip | ono essere utilizzat<br>4 del D.M. 44/201<br>20 Ufficio <u>Tutti g</u> l | i esclusivamente<br>1. Messaggi di na<br>i uffici ▼  | per il d             | eposito<br>ersa ve  | rranno    |      |
| Informazioni sui servizi<br>Si evidenzia che gli ind<br>telematico di atti e doc<br>automaticamente scart<br>Uffici e Registri<br>Distretto<br>Tutti i dits<br>ANCONA<br>BRARI<br>BOLOGNA<br>BRESCIA<br>CALTANIS<br>CAMPOBA<br>CATANIZA<br>DISTRETT<br>FIRENZE<br>GENOVA | telematici atti<br>irizzi di Posta<br>umenti proces<br>retti<br>setti<br>SETTA<br>SSO<br>0 DI CASSAZIO<br>0 DI CASSAZIO<br>0 DI MODEL O | vi presso gli Uffi<br>Elettronica Cer<br>isuali da parte o<br>vi da parte o<br>vi da vi da v | ici Giudiziari.<br>ttificata associati agli i<br>di soggetti abilitati, co                    | uffici giudiziari devo<br>me indicato nell'art<br>itte le località 👻 Tip | ono essere utilizzat<br>4 del D.M. 44/201<br>20 Ufficio <u>Tutti g</u> l | i esclusivamente<br>1. Messaggi di na<br>i uffici ▼  | per il d             | eposito<br>ersa ve  | rranno    |      |

#### Cliccare su SCARICA CERTIFICATO

|                                                                                                    | i.wp:distrei              | to=6&localita=1                                            | Bologna&tipoUfficio=(                                         | OR&action?                           | 63Asearch= ▽ C <sup>4</sup>           | Q, Cerca                                                     |                                                   | ☆                           | Ê                      | ₽                | â       | Ø    |
|----------------------------------------------------------------------------------------------------|---------------------------|------------------------------------------------------------|---------------------------------------------------------------|--------------------------------------|---------------------------------------|--------------------------------------------------------------|---------------------------------------------------|-----------------------------|------------------------|------------------|---------|------|
| ://cms.firmacerta 🗍 Firma                                                                                                    | a Digitale -              | Firma 👾 Or                                                 | dine forense di Bolo                                          | 🚟 FIIF per                           | CNF - 👫 Centro                        | Studi Processo                                               |                                                   |                             |                        |                  |         |      |
| IONI VUESTA PAGINA È                                                                                                    |                           |                                                            |                                                               |                                      |                                       |                                                              |                                                   |                             |                        |                  |         |      |
|                                                                                                    |                           |                                                            | Lo                                                            | gin                                  |                                       |                                                              | FAQ                                               | Foru                        | im   N                 | ewslet           | tter    | RSS  |
| Servizi Or                                                                                                    | nline                     | Uffici Gi<br>Ministero de                                  | iudiziari<br>ella Giustizia                                   |                                      | CERCA                                 | Mappa del sito                                               | Glossario                                         | ai                          |                        |                  |         | _    |
| _                                                                                                    |                           |                                                            |                                                               |                                      |                                       |                                                              |                                                   |                             | lt                     | aliand           | o - Eng | lish |
| Hor                                                                                                    | me                        | Servizi                                                    | Schede pr                                                     | atiche                               | News                                  | Documenti                                                    | Downloa                                           | ad                          |                        |                  |         | _    |
| i evidenzia che gli indiriz                                                                                                    | zi di Post                | a Elettronica                                              | Certificata associati                                         | agli uffic                           | i giudiziari devo                     | no essere utilizzati                                         | esclusivament                                     | te per                      | il depo                | osito            |         |      |
| ol evidenzia che gli indiriz<br>selematico di atti e docume<br>iutomaticamente scartati.<br>Uffici e Registri<br>Distretto BOLOGNA                                                                 | zzi di Post<br>enti proce | a Elettronica (<br>essuali da part                         | Certificata associati te di soggetti abilita     Città/Comune | agli uffic<br>ati, come i<br>Bologna | i giudiziari devo<br>ndicato nell'art | no essere utilizzati<br>4 del D.M. 44/2011<br>▼ Tipo Ufficio | esclusivament<br>. Messaggi di n<br>Tribunale Ord | te per<br>natura            | il depo<br>divers      | osito<br>sa veri | ranno   |      |
| o evidenzia che gli indiriz<br>elematico di atti e documi<br>uutomaticamente scartati.<br>Uffici e Registri<br>Distretto BOLOGNA<br>ricerca pulisci                                                | zzi di Post<br>enti proce | a Elettronica (<br>essuali da pari                         | Certificata associati te di soggetti abilita Città/Comune     | agli uffic<br>tti, come i<br>Bologna | i giudiziari devo<br>ndicato nell'art | no essere utilizzati<br>4 del D.M. 44/2011<br>▼ Tipo Ufficio | esclusivament<br>. Messaggi di n<br>Tribunale Ord | te per<br>natura<br>linario | il depo<br>divers      | osito<br>sa veri | ranno   |      |
| o evidenzia che gli indiriz<br>elematico di atti e docum<br>utomaticamente scartati.<br>Uffici e Registri<br>Distretto BOLOGNA<br>ricerca pulisci<br>Descrizione                                   | zzi di Post<br>enti proce | a Elettronica (<br>essuali da part                         | Città/Comune     Città/Comune     Città/Comune                | e Av                                 | i giudiziari devo<br>ndicato nell'art | no essere utilizzati<br>4 del D.M. 44/2011<br>▼ Tipo Ufficio | esclusivament<br>. Messaggi di n<br>Tribunale Ord | te per fatura               | il depo<br>divers<br>▼ | osito<br>sa veri | ranno   |      |
| bi evidenzia che gli indiriz<br>telematico di atti e docum<br>uutomaticamente scartati.<br>Uffici e Registri<br>Distretto BOLOGNA<br>ricerca pulisci<br>Descrizione<br>Tribunale Ordinario - Bolog | zzi di Post<br>enti proce | a Elettronica<br>essuali da part<br>Distretto A<br>BOLOGNA | Città/Comune     Città/Comune     Bologna                     | e AV                                 | PEC<br>tribunale.bolog                | no essere utilizzati<br>4 del D.M. 44/2011<br>• Tipo Ufficio | esclusivament<br>. Messaggi di n<br>Tribunale Ord | te per natura<br>linario    | il depo<br>divers      | ato<br>ertific   | ato     |      |

E procedere al salvataggio del file sul Desktop (il file ha un codice numerico con estensione .cer)

| Apertura di 0370060094.cer                                                     |
|--------------------------------------------------------------------------------|
| È stato scelto di aprire:                                                      |
| 📮 0370060094.cer                                                               |
| tipo: cer File                                                                 |
| da: http://pst.giustizia.it                                                    |
| Che cosa deve fare Firefox con questo file?                                    |
| ─ <u>A</u> prirlo con S <u>f</u> oglia                                         |
| Salva file                                                                     |
| Da ora in avanti esegui questa azione per tutti i <u>f</u> ile di questo tipo. |
|                                                                                |
| OK Annulla                                                                     |

Aprire quindi Consolle – Configurazione – Certificati UG e cliccare sul tasto AGGIUNGI.

Inserire quindi la città dell'ufficio giudiziario, cliccare sulla tendina e selezionare l'Ufficio

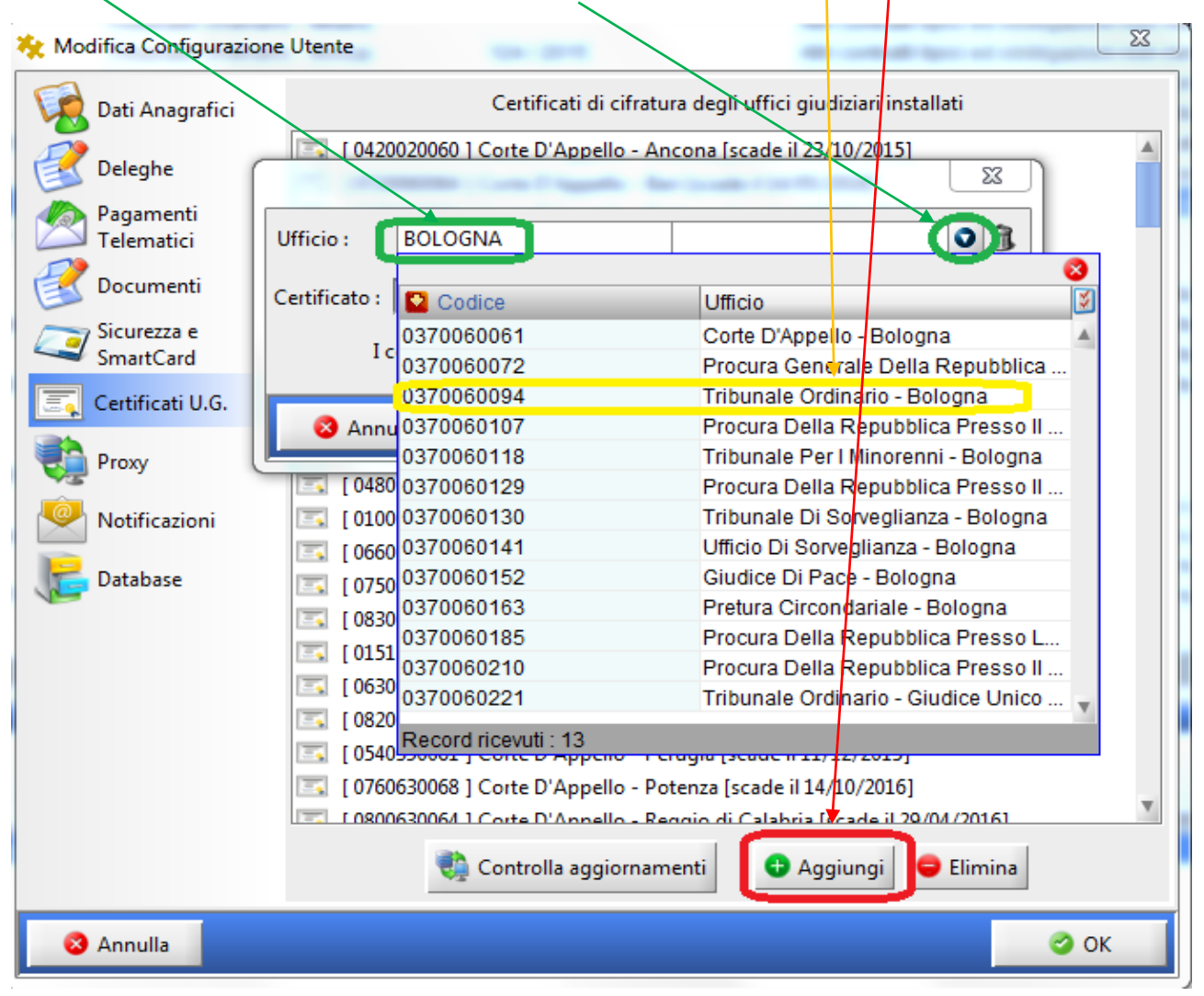

### Al messaggio successivo dare OK

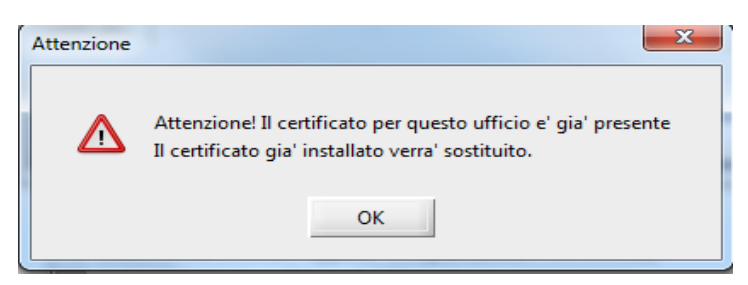

#### Cliccare sul tasto con i puntini

|               | 23                                                                                                    |
|---------------|----------------------------------------------------------------------------------------------------|
| Ufficio :     | TRIBUNALE ORDINARIO - BC 0370060094                                                                              |
| Certificato : |                                                                                                    |
| Ic            | ertificati sono disponibili nel sito del processo telematico<br><u>http://pst.giustizia.it/PST/it/pst_2_4.wp</u> |
| 🛛 🔕 Annı      | ulla 🥝 OK                                                                                                    |

Dalla finestra Apri selezionare il file .cer salvato precedentemente sul desktop, cliccare su Apri.

| 🇞 Apri                                  | -          | it contractions                                                                                                    | ×       |
|-----------------------------------------|------------|----------------------------------------------------------------------------------------------------|---------|
| Cerca in:                               | 📃 Desktor  | • 🔹 🦻 📴 •                                                                                                    |         |
| Oggetti recenti<br>Desktop<br>Documenti |            | <ul> <li>Notifica Lovato del 23.04.2015</li> <li>NOTIFICHE IN PROPRIO</li> <li>Per installare</li> <li>Per Ordine</li> <li>Punto PCT</li> <li>Reclamo</li> <li>Redattori</li> <li>software chiavetta</li> <li>TAR</li> <li>Documenti</li> <li>Elvis (192.168.0.88)</li> <li>File di installazione Norton</li> <li>Namirial su Elvis</li> <li>0370060094.cer</li> </ul> |         |
|                                         | •          |                                                                                                    | • •     |
|                                         | Nome file: | 0370060094.cer                                                                                                    | Apri    |
| Rete                                    | Tipo file: | Certificate (*.cer)                                                                                                    | Annulla |

# Cliccare infine su OK

| X                                                               |
|-----------------------------------------------------------------|
| Ufficio : TRIBUNALE ORDINARIO - BC 0370060094                   |
| Certificato : 0370060094.cer                                    |
| I certificati sono disponibili nel sito del processo telematico |
| S Annulla                                                       |

A questo punto il certificato dell'Ufficio risulterà di colore nero e con data scadenza futura.

| 👯 Modifica Configurazione             | e Utente                                                                    | x |
|---------------------------------------|-----------------------------------------------------------------------------|---|
| Dati Anagrafici                       | Certificati di cifratura degli uffici giudiziari installati                 |   |
|                                       | [I] [ 0720060097 ] Tribunale Ordinario - Bari [scade il 14/05/2018]         |   |
| Deleghe                               | [0240120092] Tribunale Ordinario - Bassano del Grappa [scade il 14/05/2018] |   |
| A Pagamenti                           | [0250060090] Tribunale Ordinario - Belluno [scade il 14/05/2018]            |   |
| Telematici                            | [I] [ 0620080099 ] Tribunale Ordinario - Benevento [scade il 13/05/2018]    |   |
| 2 Documenti                           | [I] [0160240097 ] Tribunale Ordinario - Bergamo [scade il 07/05/2018]       |   |
| i i i i i i i i i i i i i i i i i i i | [0960040091] Tribunale Ordinario - Biella [scade il 13/05/2018]             |   |
| Sicurezza e<br>SmartCard              | [ 0370060094 ] Tribunale Ordinario - Bologna [scade il 07/05/2018]          |   |
|                                       | [0210080090] Tribunale Ordinario - Bolzano - Bozen [scade il 11/01/2018]    |   |
| Certificati U.G.                      | [0170290098] Tribunale Ordinario - Brescia [scade il 07/05/2018]            |   |
|                                       | [0740010099] Tribunale Ordinario - Brindisi [scade il 14/10/2016]           |   |
| Proxy                                 | [0120260097] Tribunale Ordinario - Busto Arsizio [scade il 14/05/2018]      |   |
| Notificazioni                         | [0920090097] Tribunale Ordinario - Cagliari [scade il 02/12/2016]           |   |
|                                       | [ 0870110095 ] Tribunale Ordinario - Caltagirone [scade il 11/05/2018]      |   |